## セミナー見返し配信視聴用 JAHA動画配信サービスDoupa ログイン画面①

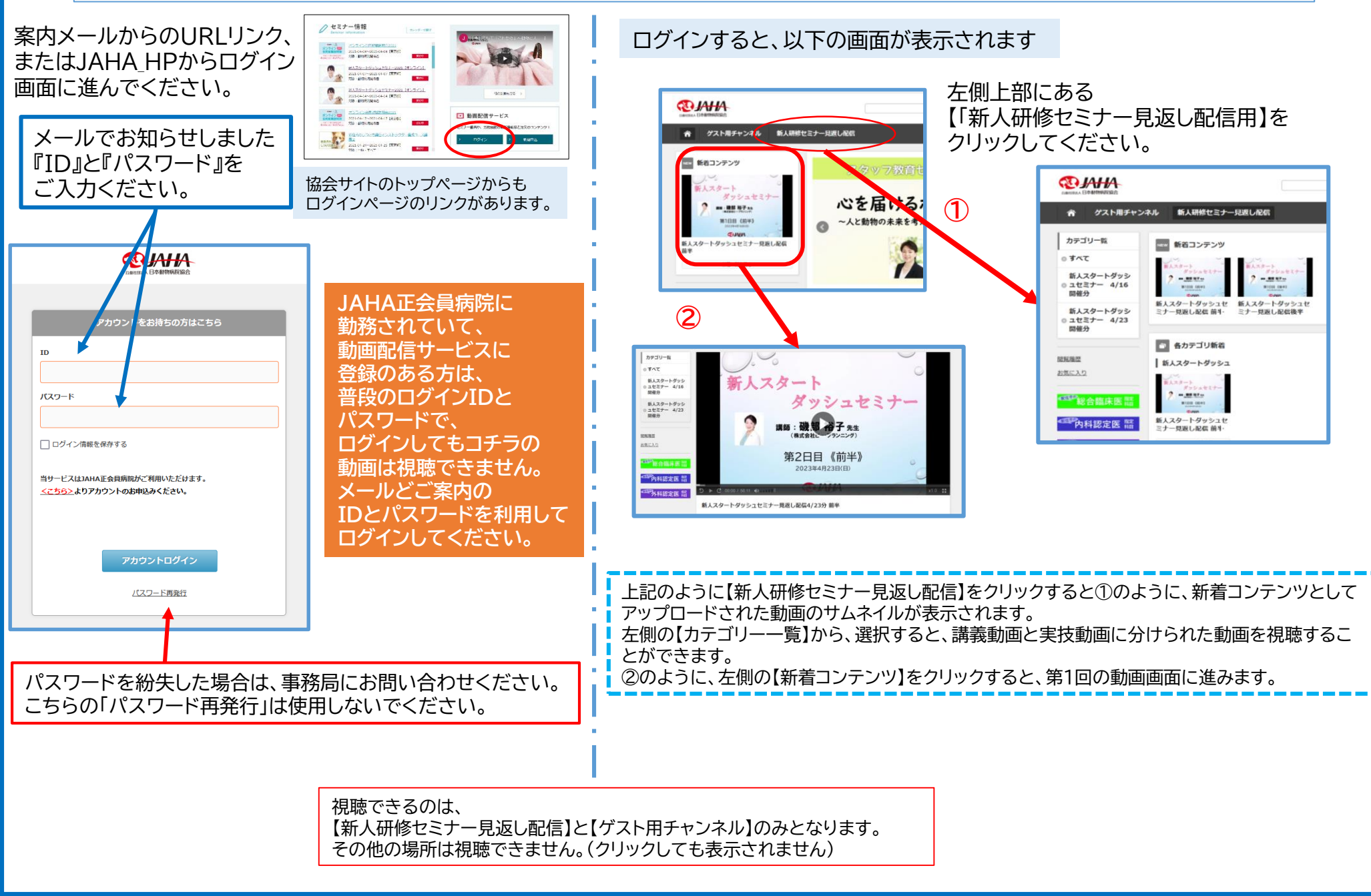

## セミナー見返し配信視聴用 JAHA動画配信サービスDoupa ログイン画面②

## スマートフォンでログインする場合

スマートフォンで視聴する場合、①のログイン画面から、メールでご案内のIDとパスワードを入力してログインしてください。 ログインすると②の画面になります。新着コンテンツとして、上から表示されサムネイルから「新人研修セミナー」のコンテンツを タッチして視聴できます。 または、②の左上のメニューバーをタッチし、③のメニューから、「新人研修セミナー見返し配信」を選択すると④のように

新人研修セミナーの見返し配信動画のみが表示されます。

※ 例としてあげている画像は、VNセミナーの画像となっていますので、ご注意ください。

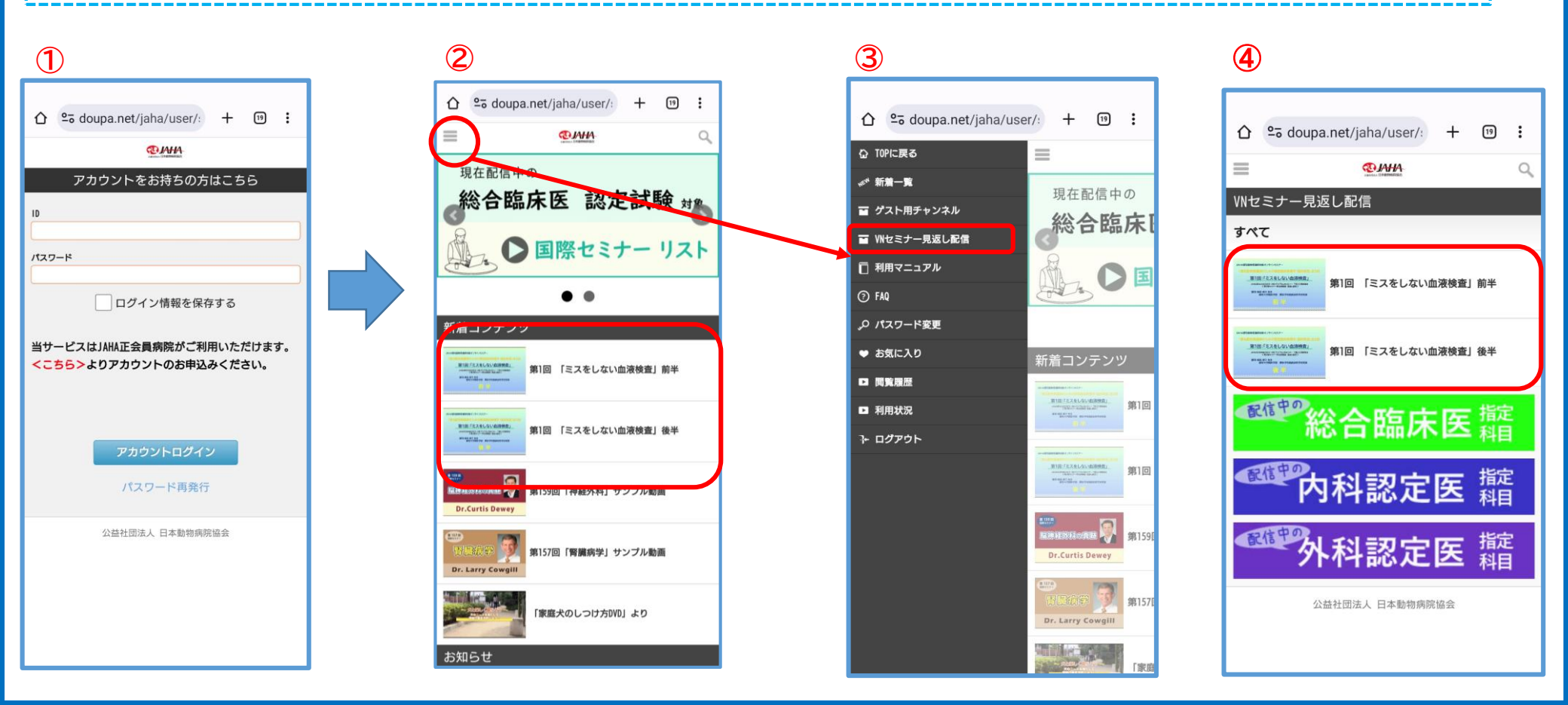